## Вариант решения проблемы установки драйвера Registrator UIC для работы с WINDOWS 10

Перед установкой драйвера, Windows 10 проверяет цифровую подпись ПО. Если её нет, система может выдать отказ в инсталляции. Однако, если вы уверены в надёжности программного обеспечения или другого драйвера для оборудования у вас нет, обязательную проверку можно отключить. Для этого стоит выполнить следующие действия:

• Жмём «Пуск», «Параметры» и выбираем раздел «Обновление и безопасность».

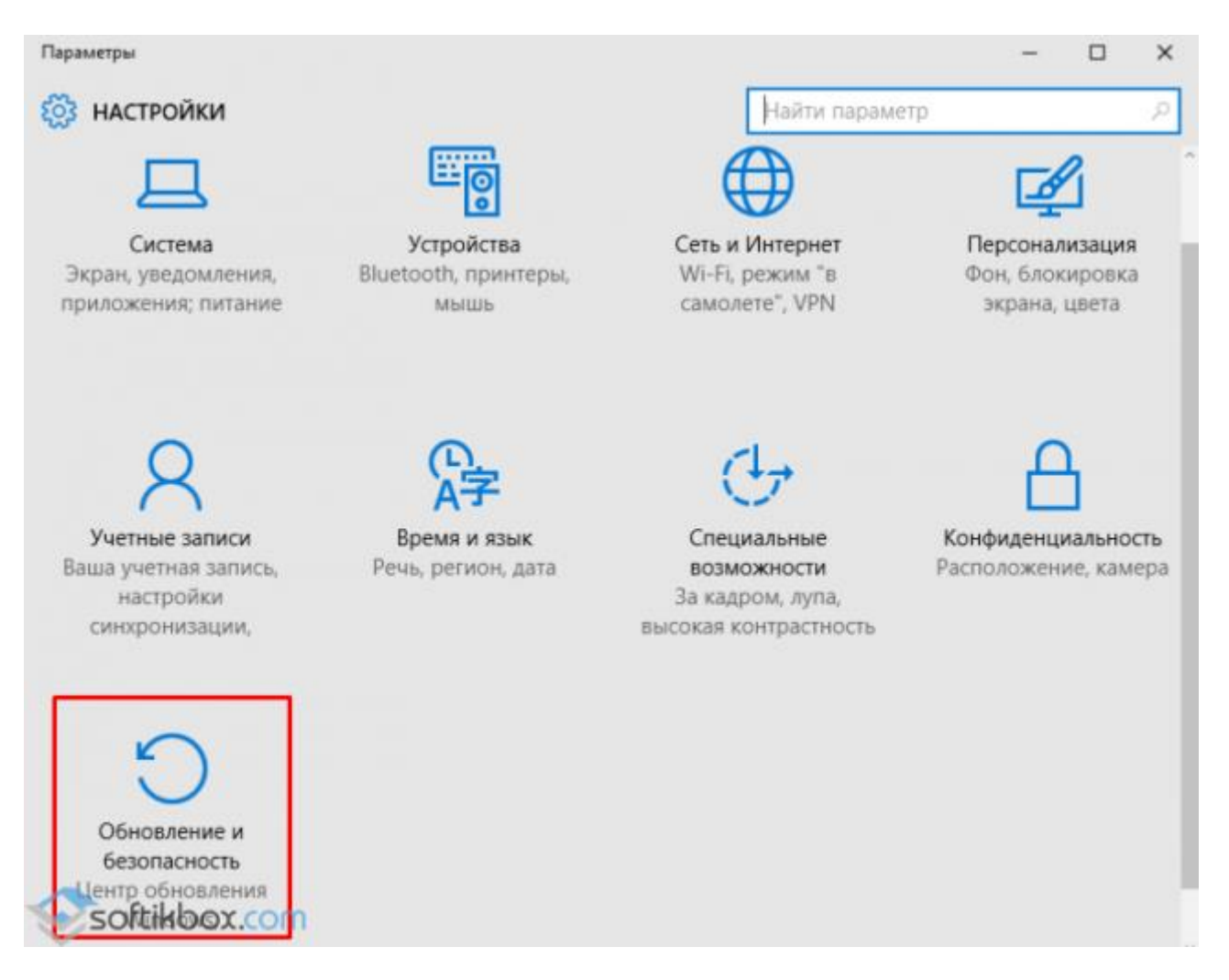

• В левом меню выбираем раздел «Восстановление», а затем «Особые варианты загрузки». Нажимаем кнопку «Перезагрузить сейчас».

| 🔶 Параметры                 | - 🗆 X                                                                                                    |
|-----------------------------|----------------------------------------------------------------------------------------------------|
| 🐯 ОБНОВЛЕНИЕ И БЕЗОПАСНОСТЬ | Найти параметр 🖉                                                                                                    |
| Центр обновления Windows    | Начать                                                                                                    |
| Защитник Windows            | Особые варианты загрузки                                                                                                    |
| Служба архивации            | Запустите систему с устройства либо диска                                                                                        |
| Восстановление 1            | (например, USB-накопителя или DVD-диска),<br>измените параметры загрузки Windows или<br>восстановите ее из образа. Ваш компьютер |
| Активация<br>softikbox.com  | перезагрузится.<br>Перезагрузить сейчас 2                                                                                        |

• После того, как Windows 10 перезагрузится, на экране появится меню. Нажимаем «Диагностика».

| Выбор действия |                                                                                                    |  |
|----------------|----------------------------------------------------------------------------------------------------|--|
| $\rightarrow$  | Продолжить<br>Выход и использование Windows 8.1                                                                                     |  |
|                | ДИАГНОСТИКА<br>Восстановление компьютера,<br>возврат компьютера в исходное<br>состояние или использование<br>дополнительных средств |  |
|                | Выключить<br>компьютер<br>М                                                                                                    |  |

• В следующем окне кликаем «Дополнительные параметры» и «Параметры загрузки». Нажимаем «Перезагрузить». Когда ПК вновь перезагрузится, появится меню «Параметров загрузки». Из списка выбираем «Отключить обязательную проверку подписи драйверов».

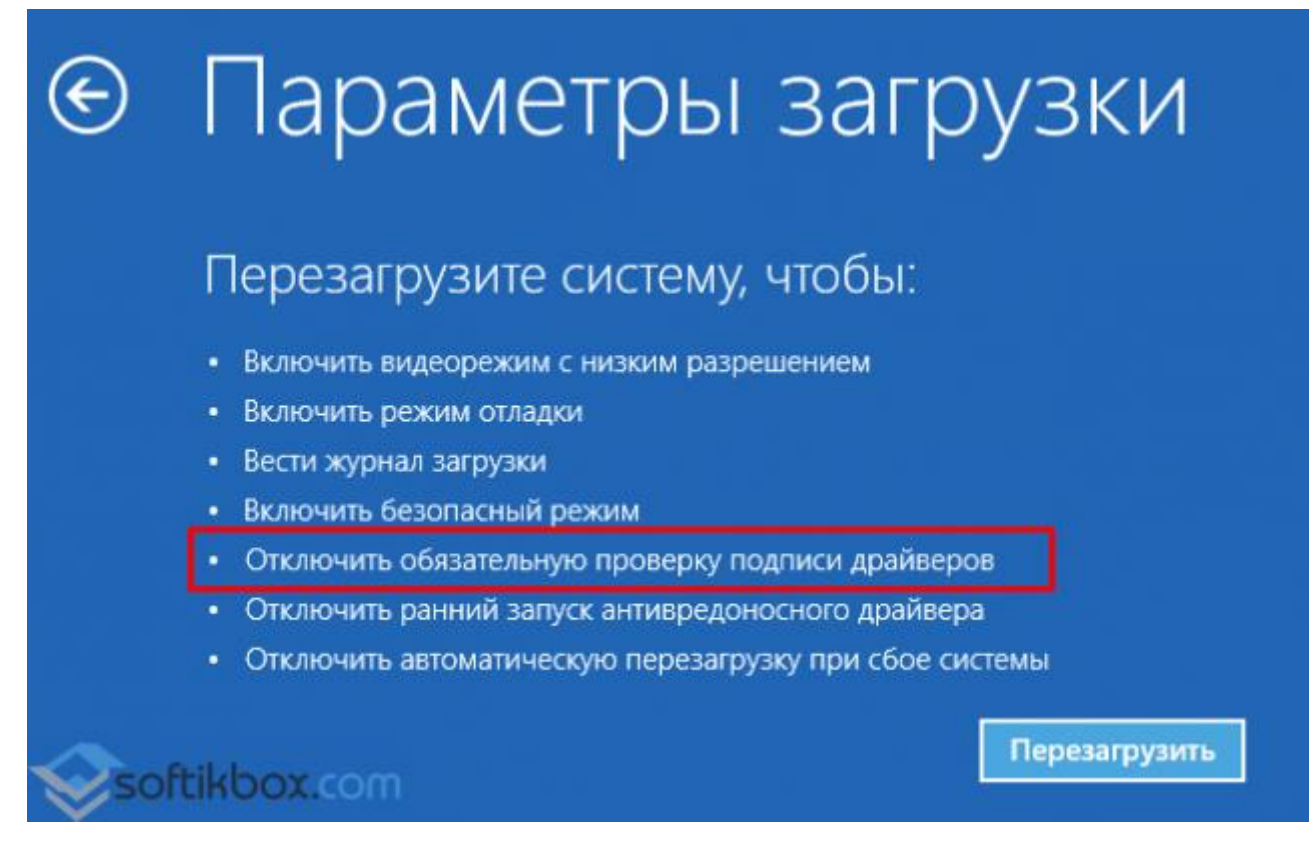

 Компьютер перезагрузится и драйвер можно будет установить. Однако это метод действует только 1 раз. При следующем подобном случае действия придётся повторить.